Citra Citra

一、網址:https://exam.yzu.edu.tw/NewNetapply/

路徑:元智大學首頁→招生資訊→報名系統→(學年度)暑假轉學考

| <b>王</b> 招生         | 報名查詢系統        |                   |
|---------------------|---------------|-------------------|
| ■ 元智大學 招生報名查詢系統<br> |               | Ver : 2022.2.23.1 |
| =                   |               |                   |
| 【最新消息】              | 博士班甄試         | 碩士班甄試             |
|                     |               |                   |
| 博士班                 | 碩土班           | 碩士在職專班            |
|                     |               |                   |
| 暑假轉學考               | 大學特殊選才        | 現役軍人營區碩士在職專班      |
|                     |               |                   |
| 學士班-運動績優            | 淨零碳排永續發展學士後專班 |                   |

# 二、點選「查詢報名結果與成績」

|             | 招生       | E報名查詢         | )系統           | Entor |
|-------------|----------|---------------|---------------|-------|
|             |          | _             |               |       |
| • 首頁 • 網路報名 | 查詢報名結果與成 | えん ● ● ● 成績查詢 | •             |       |
|             |          |               |               |       |
| 暑假轉學考       |          |               |               |       |
| 招生簡章        |          |               |               |       |
| 網路報名開放時間    |          | 上午 10:00:00~  | · 下午 03:00:00 |       |
| 繳交報名費開放時間   |          | 上午 10:00:00~  | 下午 03:00:00   |       |
| 列印應考證開放時間   |          | 下午 09:00:00~  | 下午 03:00:00   |       |
| 成績查詢時間      |          | 下午 03:00:00~  | · 下午 03:00:00 |       |
| 正取網路報到開放時間  |          | 下午 03:00:00~  | 下午 03:00:00   |       |
| 報到查詢開放時間    |          | 下午 07:34:00~  | 下午 07:34:00   |       |

## 三、輸入身分證字號及密碼後,點選查詢。

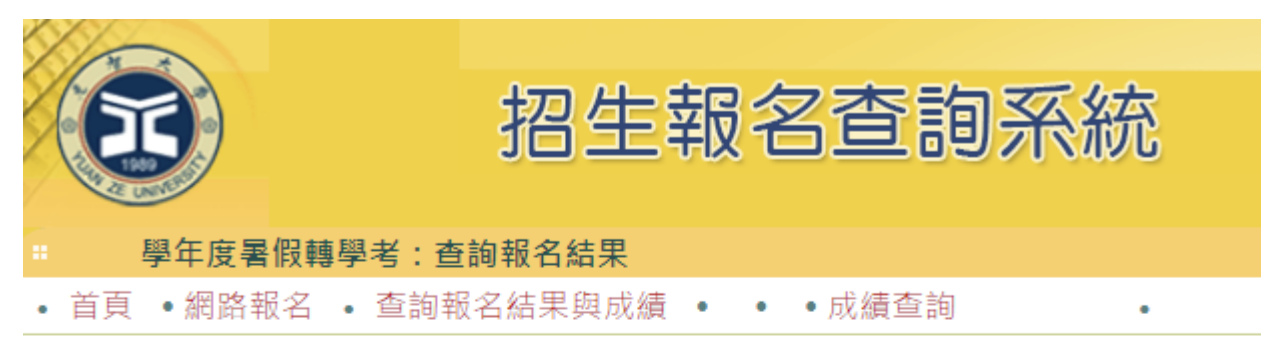

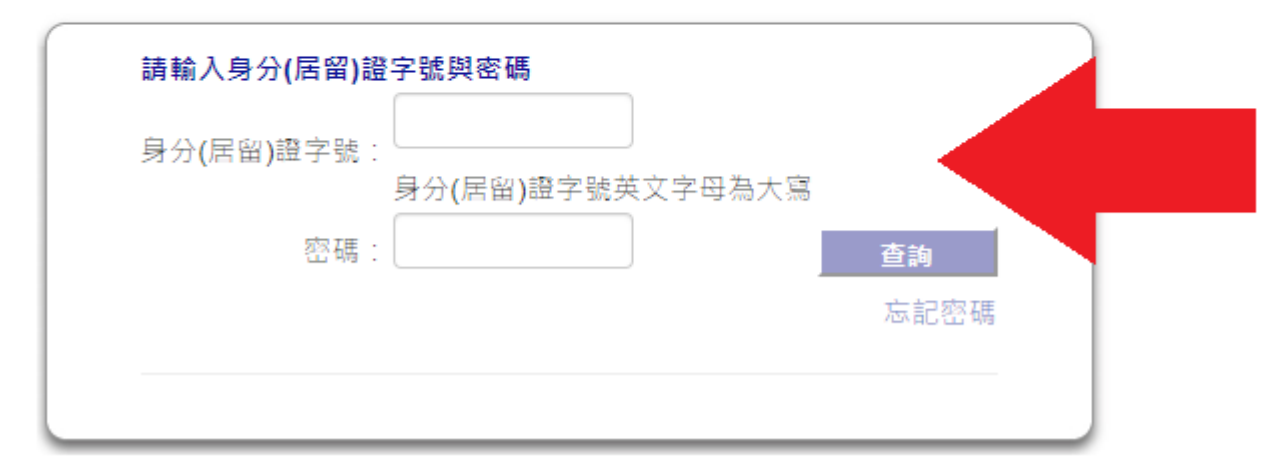

## 四、點選「請點選進入」

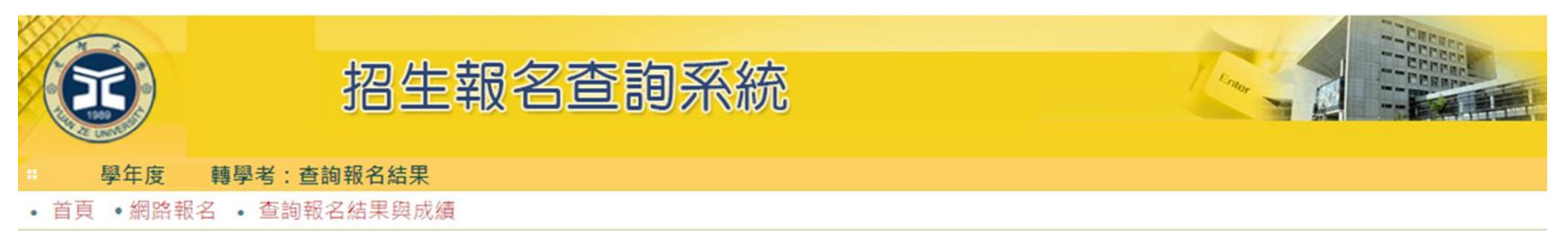

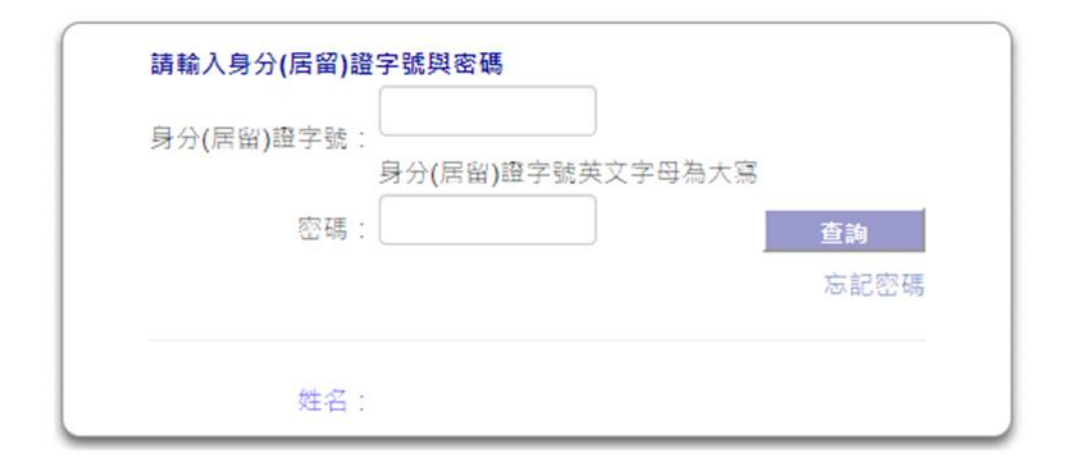

| 条所         | 招生組別             | 選考組別   |       | 應考證號 |
|------------|------------------|--------|-------|------|
| 工程、資訊與電機學群 | 【2】工程、資訊與電機學群2年級 | 【0】無選考 | 請點選進入 | 查詢成績 |
|            |                  |        |       |      |

## 五、點選上方「志願填寫」

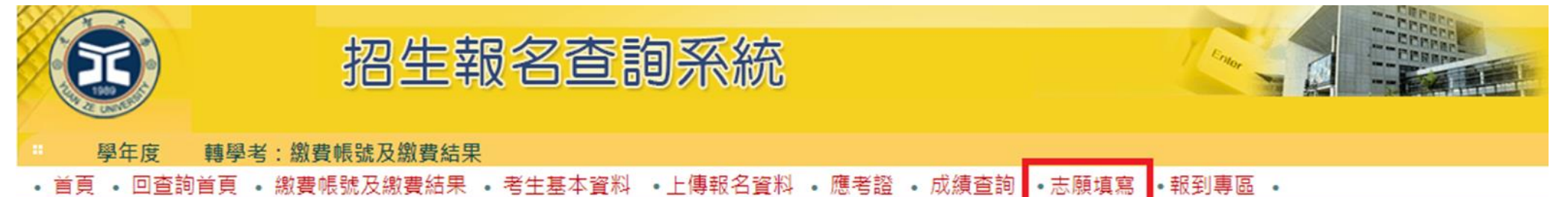

|                |      | 元智大學        | 學年度      | 轉學考        | 招生考訪 | đ      |       |
|----------------|------|-------------|----------|------------|------|--------|-------|
| 報考             | 糸所   | 工程、資訊與      | 電機學群     |            |      |        |       |
| 報考             | 組別   | 【2】工程、1     | 資訊與電機學   | 詳2年級       |      |        |       |
| 選考             | 組別   | 【0】無選考      |          |            |      |        |       |
| 考試             | 科目   | 1、資料審查      |          |            |      |        |       |
| 考生             | 姓名   |             |          |            |      |        |       |
| 報名             | 序號   |             |          |            |      |        |       |
|                |      | 1           | 繳費作業與報名  | 資料收件       |      |        |       |
|                | 繳費銀行 | 亍代碼         | (805)遠東國 | 際商業銀行      | Ŧ    |        |       |
|                | 繳費帳  | ŧ           |          |            |      |        |       |
|                | 費用   |             |          |            |      |        |       |
| a4 ann 112 373 |      |             | 已繳費      |            |      |        |       |
| 刻賞祝流           | 狀況   |             | 入帳       | 寺間         | \$金額 | 繳費管道   |       |
|                | 其他繳費 | <b>豊</b> 方式 |          |            |      |        |       |
|                | 繳費期間 | 5           | 上年       | = 10:00:00 | ~    | 下午 03: | 00:00 |

(1)各銀行自動櫃員機(ATM)轉帳:每一報名序號均對應不同的繳費帳號,請依正確帳號繳費,以免 報名無效。轉帳後請保留交易明細表備查,以保障個人權益。

(2)至全台遠東國際商業銀行各地分行櫃檯以現金繳款(填寫存款憑條,免手續費)。

戶名:元智大學

帳號:請填寫自行至招生報名查詢系統取得之個人「繳費帳號」,每一報名序號均對應不同的繳 費帳號,請依正確帳號繳費,以免報名無效。

(3)至全台郵局(中華郵政)或其他銀行之櫃檯繳款(填寫「跨行匯款申請書」,有手續費)。

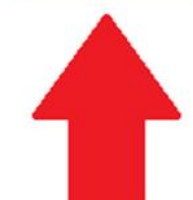

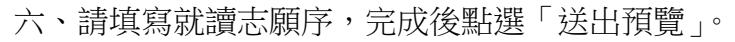

| S | 招生執 | 記名查讀 | 回系統 |  | Comer - |  |  |
|---|-----|------|-----|--|---------|--|--|
|   |     |      |     |  |         |  |  |
|   |     |      |     |  |         |  |  |

### • 首貞 • 回查詢首貞 • 繳費帳號及繳費結果 • 考生基本資料 •上傳報名資料 • 應考證 • 成績查詢 •志願填寫 •報到專區 •

| 學年度 轉學考     |        |
|-------------|--------|
| 招生群組        | (轉)    |
| 招生組別        | 2年級    |
| 選考組別        | 無選考    |
| 考試科目        | 1、資料審查 |
| 考生姓名        |        |
| 報名序號        |        |
| 應考證號        |        |
| 完成登記就讀志願序時間 |        |

### 志願序填寫步驟: 1.填寫志願-> 2.繳交志願-> 3.列印志願

| 1.填寫志願     |      |      |       | _ |
|------------|------|------|-------|---|
| 聯合群組招生學系   | 招生名額 | 外加名額 | 就讀志願  | 序 |
| 電機系(甲組)(轉) | 5    | 1    | 第1志願  | ~ |
| 電機系(乙組)(轉) | 0    | 1    | 放棄    | ~ |
| 電機系(丙組)(轉) | 2    | 1    | 第2志願  | ~ |
| 電通英專(轉)    | 7    | 1    | 第3志願  | ~ |
| 機械系(轉)     | 20   | 1    | 第4志願  | ~ |
| 化材系(轉)     | 9    | 1    | 第5志願  | ~ |
| 工管系(轉)     | 26   | 1    | 第6志願  | ~ |
| 工程英專(轉)    | 17   | 1    | 第7志願  | ~ |
| 資工系(轉)     | 2    | 1    | 第8志願  | ~ |
| 資管系(轉)     | 1    | 1    | 第9志願  | ~ |
| 資傳科技組(轉)   | 15   | 1    | 第10志願 | ~ |
| 資訊英重(轉)    | 22   | 1    | 第11志願 | ~ |

七、確認志願順序是否正確後,點選「確認送出」。

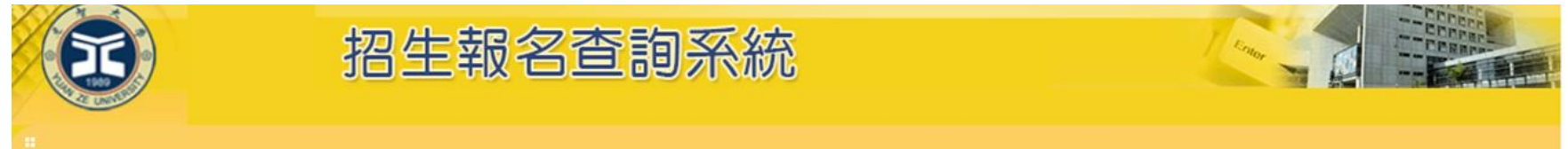

### • 首頁 • 回查詢首頁 • 繳費帳號及繳費結果 • 考生基本資料 •上傳報名資料 • 應考證 • 成績查詢 •志願填寫 •報到專區 •

| 學年度 轉學考     |        |
|-------------|--------|
| 招生群組        | (尊尊)   |
| 招生組別        | 2年級    |
| 選考組別        | 無選考    |
| 考試科目        | 1、資料審查 |
| 考生姓名        |        |
| 報名序號        |        |
| 應考證號        |        |
| 完成登記就讀志願序時間 |        |

### 志願序填寫步驟: 1.填寫志願-> 2.繳交志願-> 3.列印志願

#### 2.繳交志願

| 就讀志願序   | 聯合群組招生學系   |
|---------|------------|
| 第1志願    | 電機系(甲組)(轉) |
| 第2志願    | 電機系(丙組)(轉) |
| 第3志願    | 電通英專(轉)    |
| 第4志願    | 機械系(轉)     |
| 第5志願    | 化材系(轉)     |
| 第6志願    | 工管系(轉)     |
| 第7志願    | 工程英專(轉)    |
| 第8志願    | 資工系(轉)     |
| 第9志願    | 資管系(轉)     |
| 第10志願   | 資傳科技組(轉)   |
| 第11志願   | 資訊英專(轉)    |
| 放棄      | 電機系(乙組)(轉) |
| 回填寫志願修改 | 確認送出       |

八、完成志願填寫。系統開放期間考生均可自行修改、刪除、調整就讀志願序,截止後不得以任何理由要求修改。

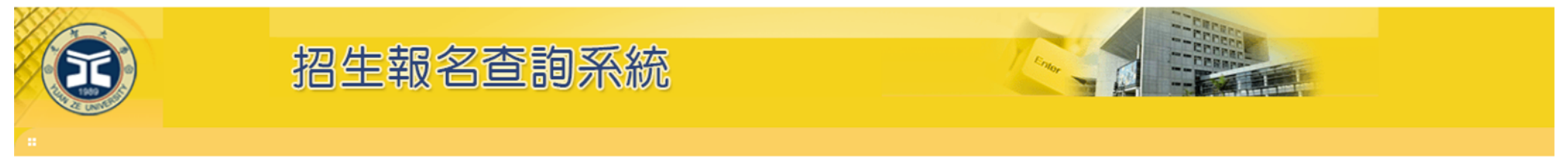

### • 首頁 • 回查詢首頁 • 繳費帳號及繳費結果 • 考生基本資料 •上傳報名資料 • 應考證 • 成績查詢 •志願填寫 •報到專區 •

| 學年度 轉學考     |          |
|-------------|----------|
| 招生群組        | (韓)      |
| 招生組別        | 2年級      |
| 選考組別        | 無選考      |
| 考試科目        | 1、資料審查   |
| 考生姓名        |          |
| 報名序號        |          |
| 應考證號        |          |
| 完成登記就讀志願序時間 | 14:52:28 |

#### 志願序填寫步驟: 1.填寫志願-> 2.繳交志願-> 3.列印志願

| 3 列印志頤 |            |                                 |
|--------|------------|---------------------------------|
| 就讀志願序  | 聯合群組招生學系   | 就讀志願序開放時間截止後,才能提供考生列印服務。        |
| 第1志願   | 電機系(甲組)(轉) | 開放時間截止前,請務必詳細確認資料無誤,在開放時間內皆可修改。 |
| 第2志願   | 電機系(丙組)(轉) |                                 |
| 第3志願   | 電通英專(轉)    |                                 |
| 第4志願   | 機械系(轉)     |                                 |
| 第5志願   | 化材系(轉)     |                                 |
| 第6志願   | 工管系(轉)     |                                 |
| 第7志願   | 工程英專(轉)    |                                 |
| 第8志願   | 資工系(轉)     |                                 |
| 第9志願   | 資管系(轉)     |                                 |
| 第10志願  | 資傳科技組(轉)   |                                 |
| 第11志願  | 資訊英專(轉)    |                                 |
| 放棄     | 電機系(乙組)(轉) |                                 |